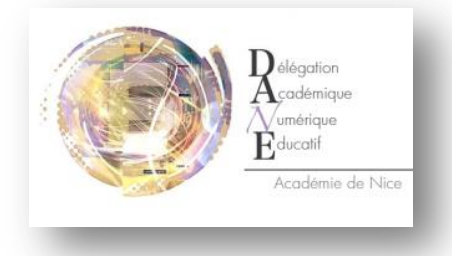

## Débloquer la page blanche de « Notes et Cahier de Textes » dans l'ENT

Votre navigateur Internet bloque la page sécurisée de l'onglet « de « Notes et Cahier de Textes » dans l'ENT. Voici selon les 3 navigateurs les plus fréquents une méthode pour activer le contenu de cette page et accéder aux informations de Vie Scolaire de votre enfant

## Chrome (Version 30) :

Cliquer sur le **bouclier** situé en haut à droite de votre page puis cliquer sur **« Charger un script déconseillé »** 

La page s'ouvre alors correctement

## Internet Explorer (Version 10) :

Cliquer sur « Afficher le contenu » situé en bas de la page

Si cela ne donne rien, Cliquer sur le cadenas situé en haut à

droite de votre page, puis « Afficher les certificats »

Dans la nouvelle fenêtre, **Installer le certificat** en suivant la procédure, jusqu'à cliquer sur **Terminer**.

Fermer votre fenêtre blanche et recliquer sur l'onglet « Notes et Cahier de Textes ». La page s'ouvre alors correctement

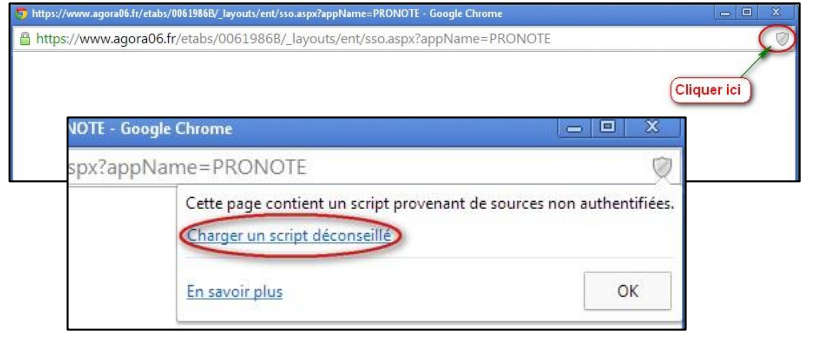

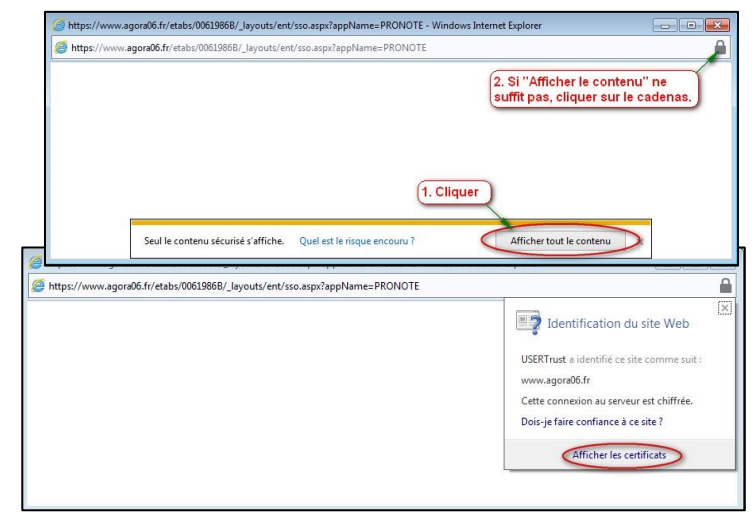

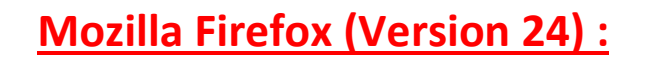

Cliquer sur le **bouclier** situé en haut à gauche de votre page puis cliquer sur la petite flèche à côté de « Poursuivre… » pour **«Désactiver la protection pour cette page»** 

La page s'ouvre alors correctement

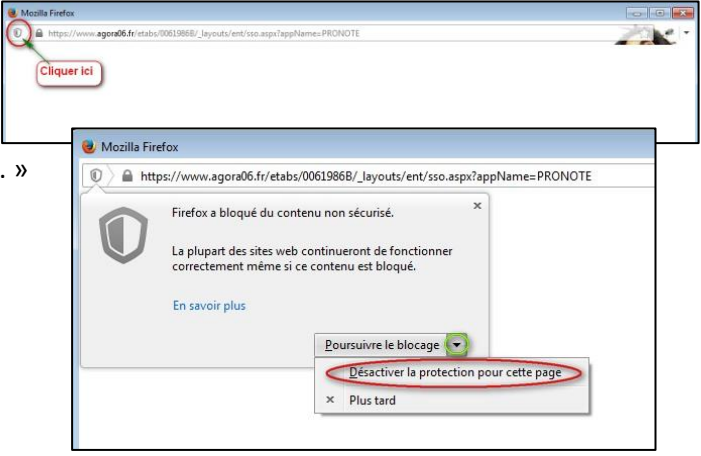